# Installing the app

### 1 Turn on Bluetooth®

Swipe down from the top of the screen and tap the Bluetooth icon.

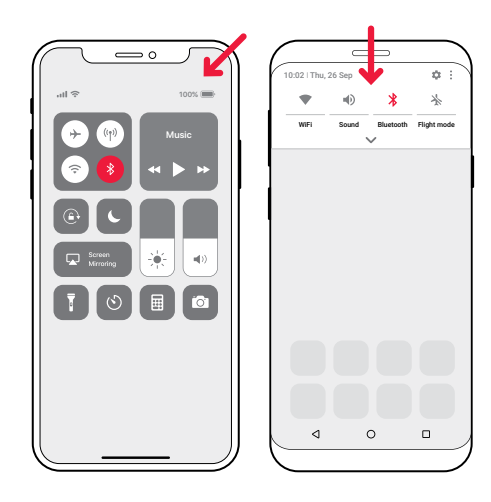

### 2 Install the Visit app

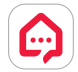

Download the **Bellman Visit** app from the App Store<sup>®</sup> or Google Play<sup>™</sup> and follow the setup instructions.

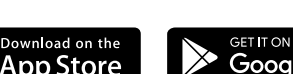

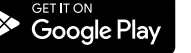

# Installing the transmitter

### 3 Mount it

Remove the protective film from the Velcro on the back of the transmitter and mount it on the wall. Alternatively use the supplied screw and plug.

## 4 Turn it on

Pull the battery tab to start the transmitter. The indicators light up in green to show that it is on.

## 5 Connect it

Connect the USB cable to the power adapter. Then plug the adapter into a wall outlet. If you have a landline telephone, connect it to the telephone jack using the supplied splitter.

### 6 Test the mobile phone

Have someone call your mobile. The yellow LED on the Visit receiver blinks and it starts to flash, sound or vibrate (depending on the receiver).

## 7 Test the landline phone

Call your landline phone. The yellow LED on the Visit receiver lights up and it starts to flash, sound or vibrate (depending on the receiver).

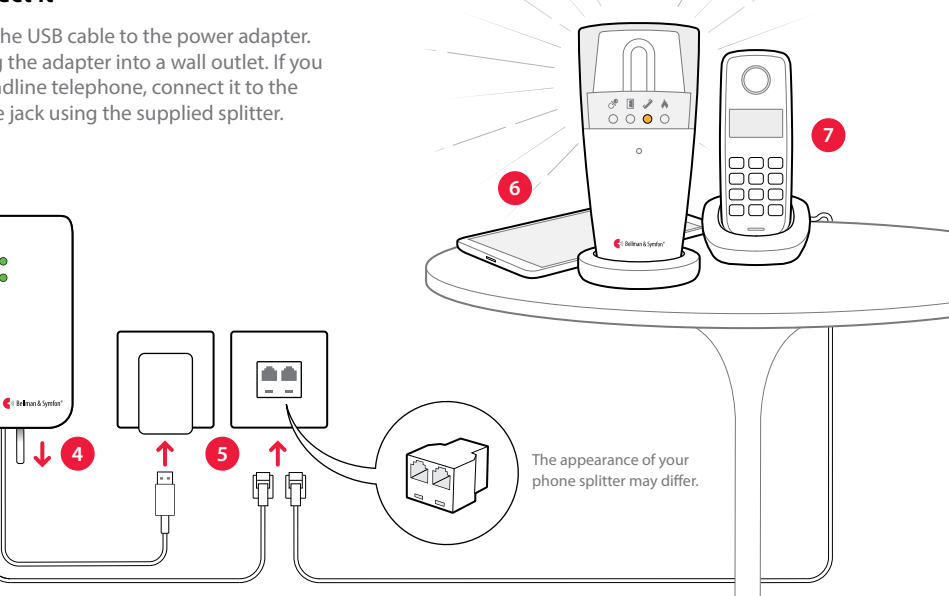

## Using the app

Once you have installed the Visit app, you will start to receive Visit notifications on your mobile device. In addition, your Visit receiver will alert for mobile calls and messages. Controlling your system from the app is easy. Here's what you can do:

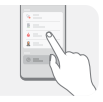

#### Manage notifications

Enable, disable or delete a notification with an easy tap.

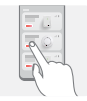

### **Control your devices**

Get an overview of your connected devices and tap + to add a new.

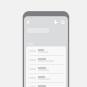

#### **View history**

See your latest notifications, sorted by date and time.

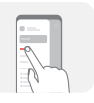

#### Learn more

Tap **User guide** in the menu to learn more about the features.

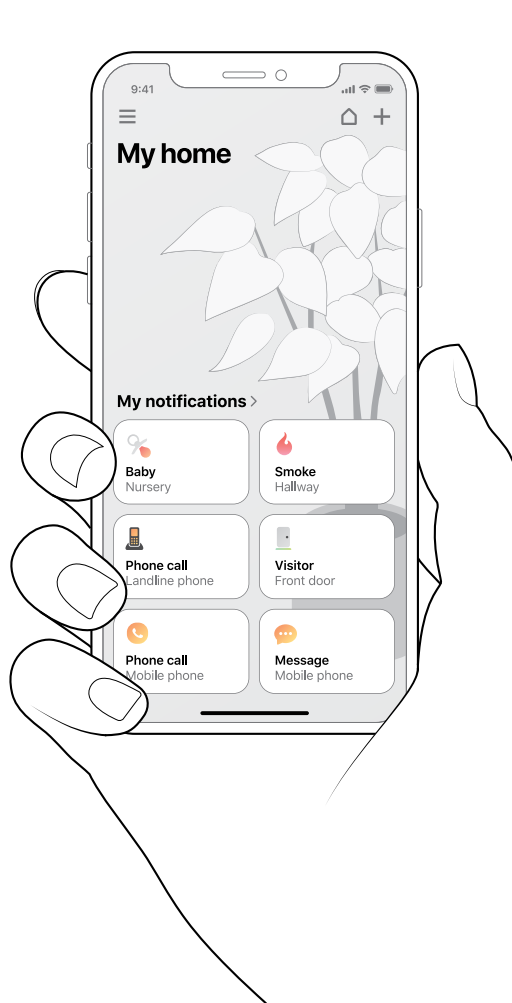

## Welcome!

### What you'll need

• A mobile phone with iOS 11 / Android 6 or later.

#### What's in the box

Mobile phone transceiver
Power cable
Telephone cord
Power adapter
Power adapter
Power adapter
Power adapter
Power adapter
Power adapter
Power adapter
Power adapter
Power adapter
Power adapter
Power adapter
Power adapter
Power adapter
Power adapter
Power adapter
Power adapter
Power adapter
Power adapter
Power adapter
Power adapter
Power adapter
Power adapter
Power adapter
Power adapter
Power adapter
Power adapter
Power adapter
Power adapter
Power adapter
Power adapter
Power adapter
Power adapter
Power adapter
Power adapter
Power adapter
Power adapter
Power adapter
Power adapter
Power adapter
Power adapter
Power adapter
Power adapter
Power adapter
Power adapter
Power adapter
Power adapter
Power adapter
Power adapter
Power adapter
Power adapter
Power adapter
Power adapter
Power adapter
Power adapter
Power adapter
Power adapter
Power adapter
Power adapter
Power adapter
Power adapter
Power adapter
Power adapter
Power adapter
Power adapter
Power adapter
Power adapter
Power adapter
Power adapter
Power adapter
Power adapter
Power adapter
Power adapter
Power adapter
Power adapter
Power adapter
Power adapter
Power adapter
Power adapter
Power adapter
Power adapter
Power adapter
Power adapter
Power adapter
Power adapter
Power adapter
Pow

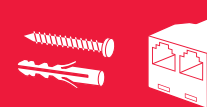

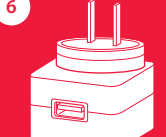